# วิธีการใช้งานระบบนิลอุบล

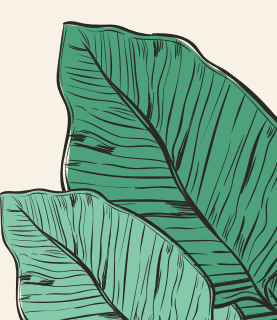

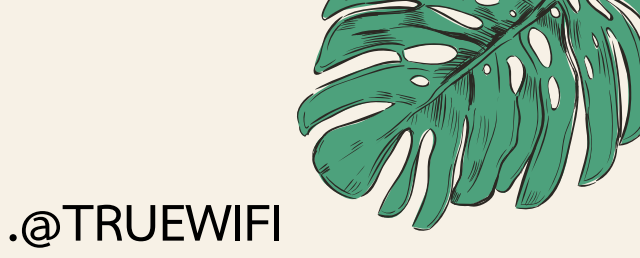

### การเชื่อมต่อเครือข่าย Wi-Fi True

| true move A   WÎFi                          |
|---------------------------------------------|
| ເข້າສູ່ຣະບບ                                 |
| หมายเลขกรูมูฟ เอช / กรูไอดี / ชื่อพู้ใช้งาน |
| B รทัสพ่น                                   |
| ลูกค้ากรูมูฟ เอช ธับรทัสพ่าน กต *871*4# 🔗   |
| เข้าสู่ระบบ                                 |
| เข้าสู่ระบบด้วยQRCode ลีมรฑัสพ่าน           |

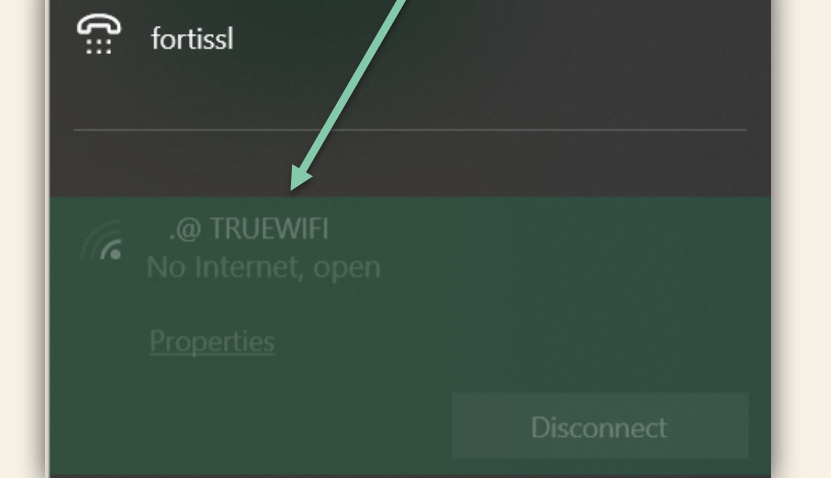

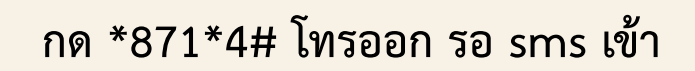

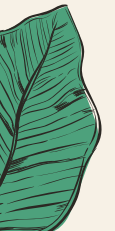

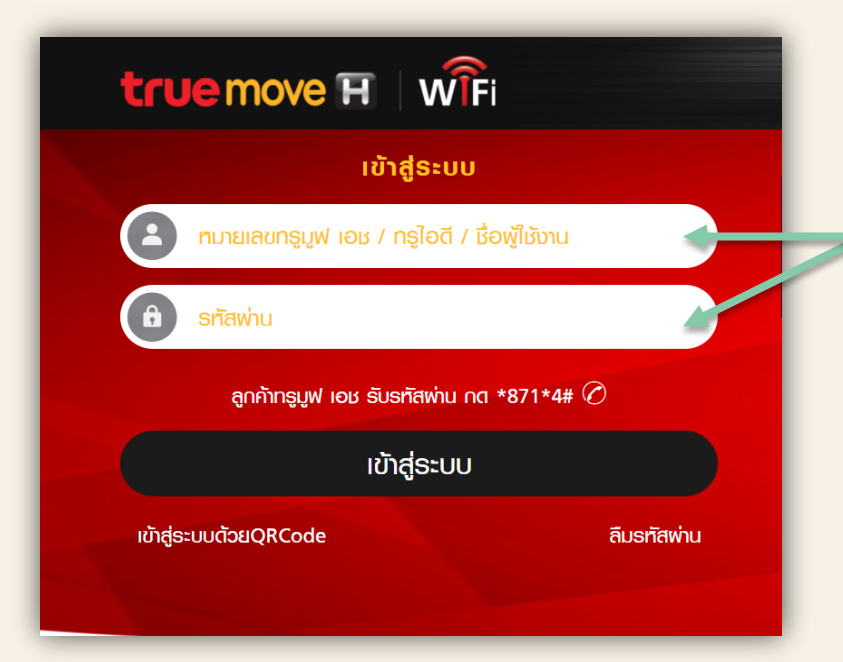

#### 2 9:19

 รหัสผ่านใหม่: คุณ
 สามารถใช้ TrueID
 เพื่อเข้าสู่ระบบ WiFi (ค่าบริการ ตามโปรโมชั่น ส่วนเกิน ฿1/นาที.) และระบบต่างๆของทรู, และรับสิทธิ พิเศษได้ ดูข้อมูล <u>www.trueid.net</u>

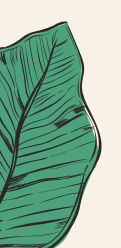

## หน้าเว็บ

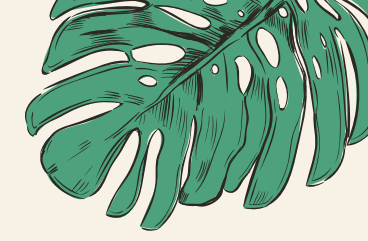

### URL : https://ninubon.com

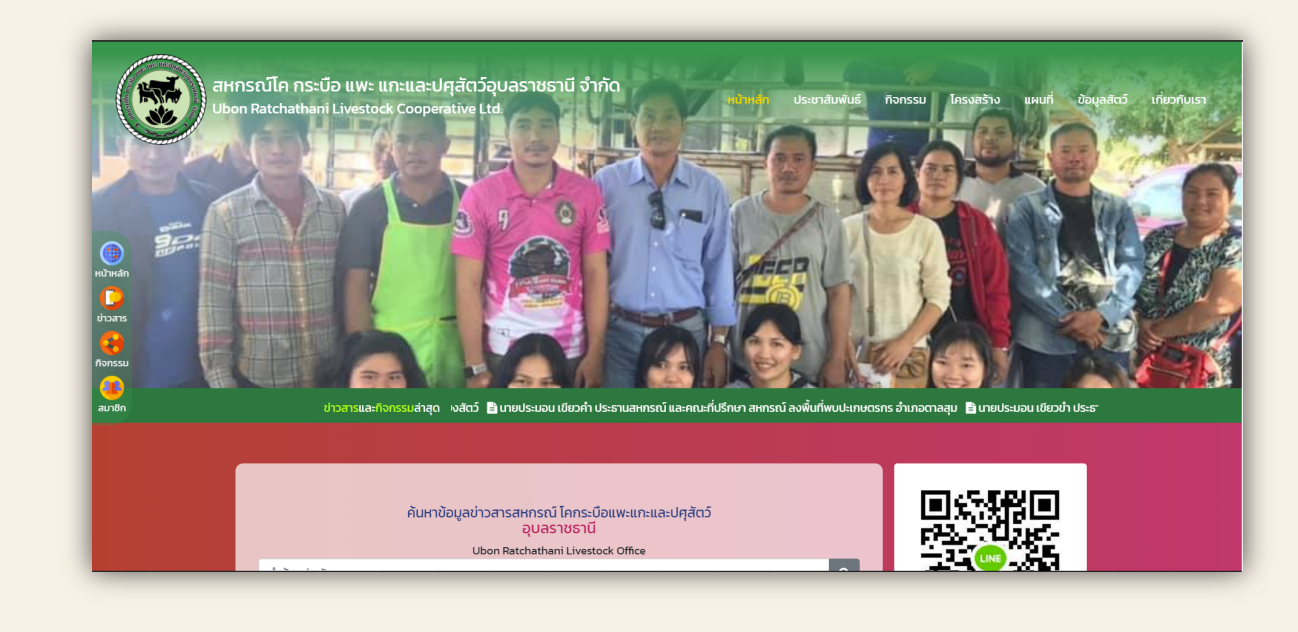

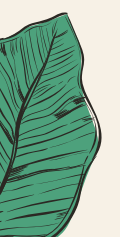

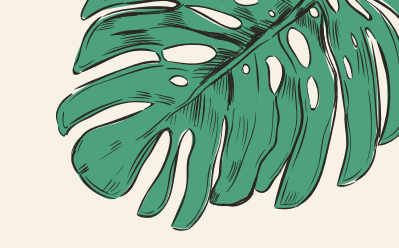

## เว็บหลังบ้านลงข้อมูล URL : <u>https://app.ninubon.com</u>

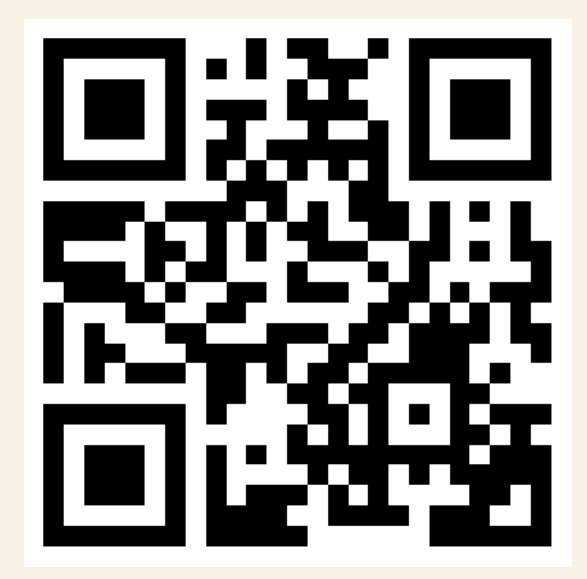

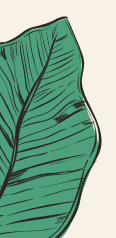

## เว็บหลังบ้านลงข้อมูล

URL : https://app.ninubon.com

|    | 125                          |
|----|------------------------------|
|    | autonoutous                  |
|    | 0.01010100                   |
| ٨  | ชื่อผู้ใช้งาน                |
| a, | รหัสผ่าน                     |
| C  | จำการเข้าสู่ระบบในเครื่องนี้ |
|    | 🔒 ເข້າສູ່ຣະບບ                |

gramming by HANUMANIT Co.

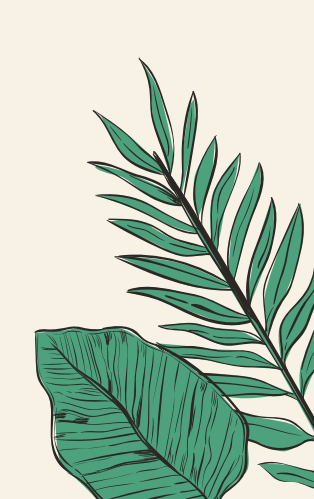

### การเพิ่มฟาร์ม

#### กดที่เมนูการจัดการฟาร์มที่ด้านซ้าย แล้วกดที่ปุ่ม + เพิ่มฟาร์ม

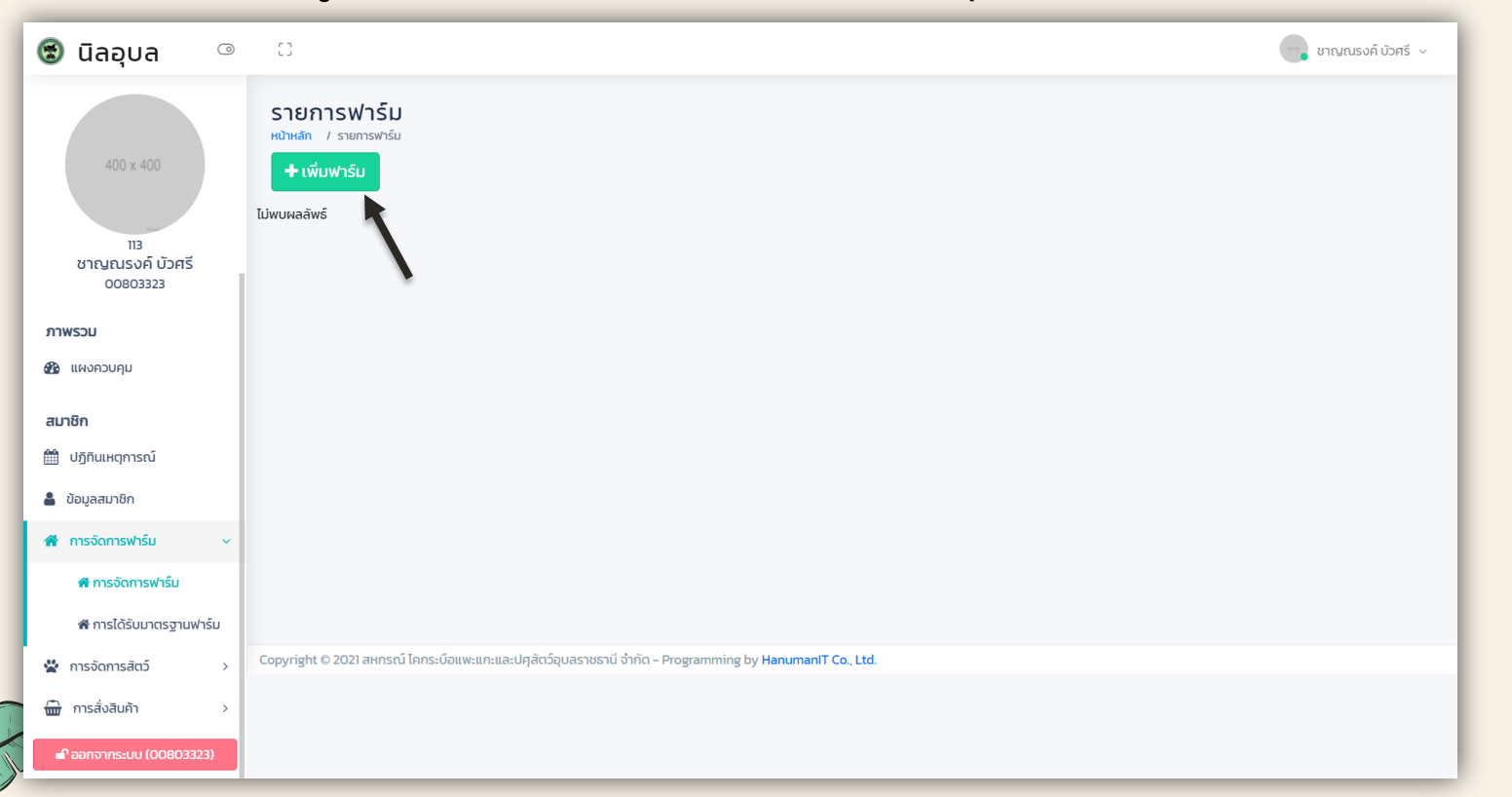

### กรอกชื่อฟาร์มที่อยู่ และ เพิ่มรูปภาพจากนั้นกด ที่ปุ่มบันทึกข้อมูล

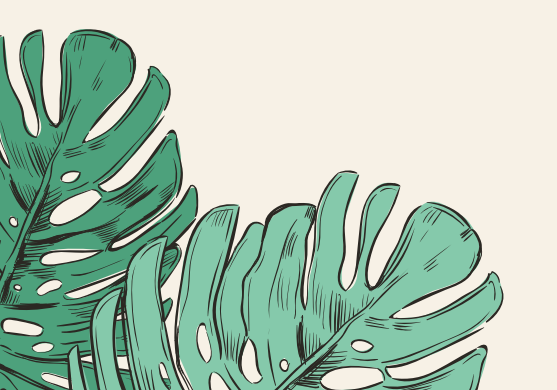

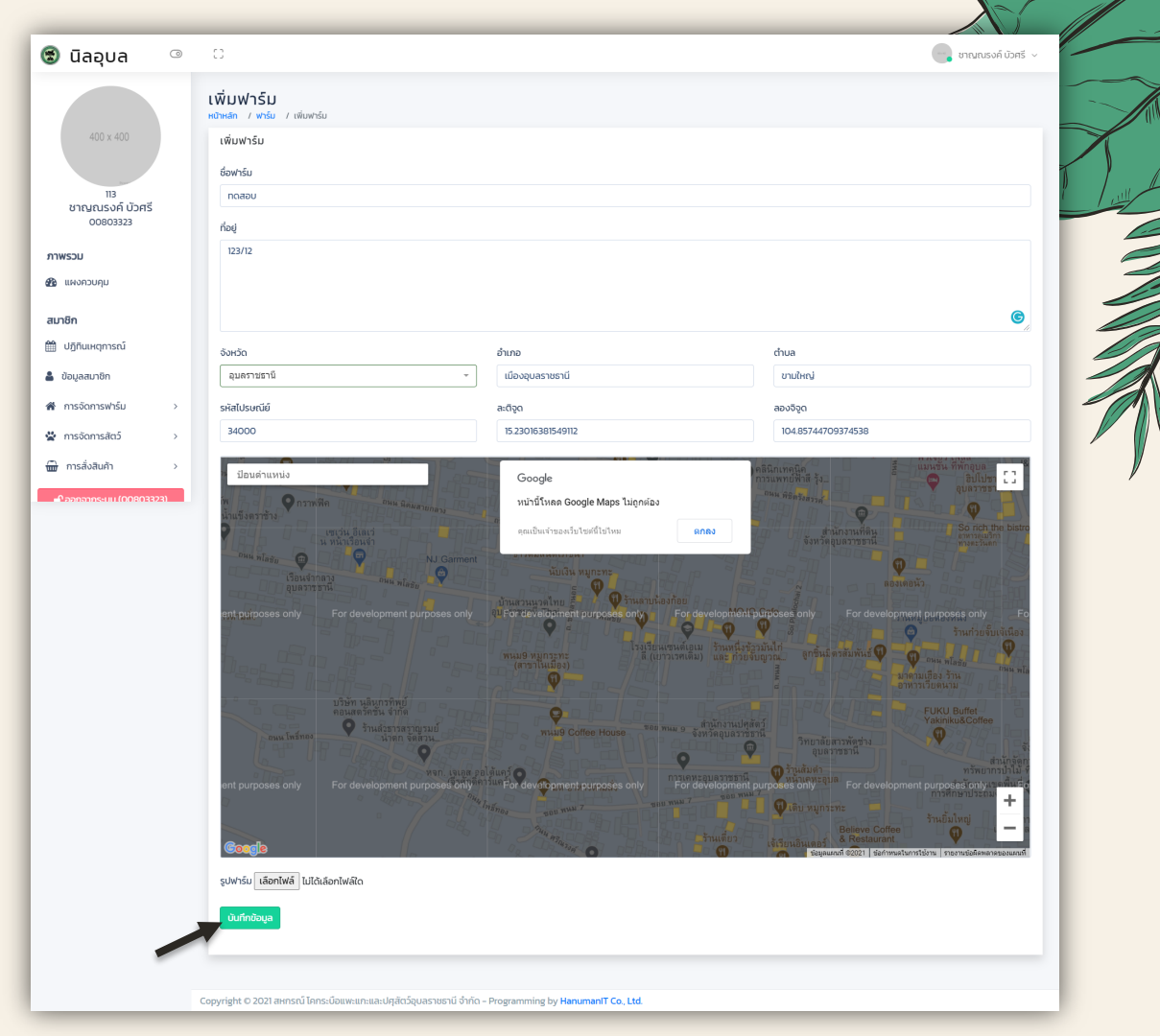

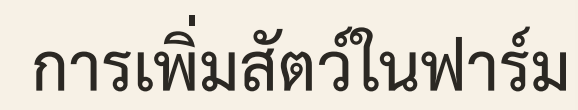

|                                         | 🕲 นิลอุบล                        | 0             | 0                                             |                 |                     |                  |                   |           |                     |          |                       |                     | 📄 ชาญณรง | ค์ บัวศรี 🗸     |
|-----------------------------------------|----------------------------------|---------------|-----------------------------------------------|-----------------|---------------------|------------------|-------------------|-----------|---------------------|----------|-----------------------|---------------------|----------|-----------------|
|                                         | 400 x 400                        |               | ทดสอบ<br>หน้าหลัก / ฟาร์ม / กง<br>เชื่ออนกลับ | ฉสอบ            |                     |                  |                   |           |                     |          |                       |                     | 🖋 แก้ไข  | au 🕈            |
|                                         | 113<br>ชาญณรงค์ บัวศ<br>00803323 | เรี           |                                               |                 |                     |                  |                   |           | ทดสอบ               |          |                       |                     |          |                 |
|                                         | 🚳 แผงควบคุม                      |               |                                               |                 |                     |                  |                   |           | ชื่อฟาร์เ<br>ที่อย่ | IJ       | r                     | ดสอบ<br>23/12       |          |                 |
| <b>เพมสตวเนพารม</b>                     | สมาชิก                           |               |                                               |                 |                     |                  |                   |           | ตำบล                |          | ŭ                     | ามใหญ่              |          |                 |
|                                         | 🋗 ปฏิทินเหตุการณ์                |               |                                               |                 |                     |                  |                   |           | อำเภอ               |          | u                     | ม้องอุบลราชธานี     |          |                 |
|                                         | 🛔 ข้อมูลสมาชิก                   |               |                                               |                 |                     |                  |                   |           | จังหวัด             |          | ą                     | บลราชธานี           |          |                 |
|                                         | 🗌 การจัดการฟาร์ม                 | >             |                                               | 60              | )0 x (              | 600              |                   |           | รหัสไปร             | เษณีย์   | 3                     | 4000                |          |                 |
|                                         | 🛣 การจัดการสัตว์                 | >             |                                               |                 |                     |                  |                   |           | การได้รับรอง        | งมาตรฐาน |                       |                     |          |                 |
|                                         | 🎰 การสั่งสินค้า                  | >             |                                               |                 |                     |                  |                   |           | #                   | ชื่อ     | การรับรอง             | ได้รับการรับรองเมื่ | )        |                 |
|                                         |                                  | 3323)         |                                               |                 |                     |                  |                   |           | ไม่พบผล             | aäwś     |                       |                     |          |                 |
|                                         |                                  |               |                                               |                 |                     |                  | Powered by HTM    | 1L.COM    |                     |          |                       |                     |          |                 |
| กดปุ่ม + เพิ่มสัตว์ในฟาร์ม              |                                  |               | รายการสัตว์ในฟาร                              | รีม             |                     |                  |                   |           |                     |          |                       |                     |          |                 |
| 9 · · · · · · · · · · · · · · · · · · · |                                  | $\rightarrow$ | +เพิ่มสัตว์ในฟาร์ม                            |                 |                     |                  |                   |           |                     |          |                       |                     |          |                 |
|                                         |                                  |               | # รูปภ                                        | w               | ประเภทสัตว์         | สถานะ            | เบอร์             | ชื่อ      |                     | เพศ      | น้ำหนักปัจจุบัน (กก.) | วันเดือนปีเกิด      | อายุ     |                 |
|                                         |                                  |               |                                               |                 |                     |                  |                   |           |                     |          |                       |                     |          |                 |
|                                         |                                  |               | ไม่พบผลลัพธ์                                  |                 |                     |                  |                   |           |                     |          |                       |                     |          |                 |
|                                         |                                  |               |                                               |                 |                     |                  |                   |           |                     |          |                       |                     |          |                 |
|                                         |                                  |               |                                               |                 |                     |                  |                   |           |                     |          |                       |                     |          |                 |
|                                         |                                  | -             | Copyright © 2021 สหกรถ                        | ว์ โคกระบือแพะเ | แกะและปศุสัตว์อุบลร | าชธานี จำกัด – P | rogramming by Har | numanIT C | o., Ltd.            | _        |                       | Ň                   | 16       | $( \parallel )$ |

### เพิ่มข้อมูลสัตว์ จากนั้นกดบันทึกข้อมูล

| 🕲 นิลอุบล 🛛 💿           | 0                                                                                                    |                                            |                       | 🕜 ชาญณรงค์ บัวศรี | ~   |
|-------------------------|----------------------------------------------------------------------------------------------------|--------------------------------------------|-----------------------|-------------------|-----|
|                         | เพิ่มสัตว์ในฟาร์ม<br>หน้าหลัก / สัตว์ในฟาร์ม / เพิ่มสัตว์ในฟาร์ม                                                                  |                                            |                       |                   |     |
| 400 x 400               | เพิ่มสัตว์ในฟาร์ม                                                                                                    |                                            |                       |                   |     |
|                         | ฟาร์ม                                                                                                    | ประเภทสัตว์                                | พันธุ์                | % เลือด           |     |
| 113<br>ชาณุณรงค์ บัวศรี | ทดสอบ                                                                                                    | ວັວ                                        | บรามัน                | 100               |     |
| 00803323                | กลุ่ม                                                                                                    | เบอร์                                      | ชื่อ                  | เพศ               |     |
| ภาพรวม                  | . ອີ พ່อพันธุ์/ແມ່พันธุ์ ⊖ ขุน                                                                                                    | 1                                          | บัญชา                 | 🖲 ស៊្វ 🔾 ឃើម      |     |
| 🕐 แผงควบคุม             | วันเดือนปีเกิด                                                                                                    | น้ำหนักแรกเกิด (กก.)                       | น้ำหนักปัจจุบัน (กก.) | คะแนนร่างกาย      |     |
| 71950                   | 🗰 🗙 2019-03-19                                                                                                    | 28                                         | 190                   | 3.5               |     |
| สมาชก                   | สถานะ                                                                                                    |                                            |                       |                   |     |
| Uğruthqnistu            | ปกติ                                                                                                    |                                            |                       |                   |     |
| 🛓 ข้อมูลสมาชิก          | รูปภาพ เลือกไฟล์ ไม่ได้เลือกไฟล์ใด                                                                                                |                                            |                       |                   |     |
| การจดการฟารม >          | น่าวใบปาลับ 2                                                                                                    |                                            |                       |                   |     |
| 🛣 การจัดการสัตว์ 🛛 >    | <ul> <li>พ่อในฟาร์ม</li></ul>                                                                                                    |                                            |                       |                   |     |
| 💼 การสิ่งสินค้า >       | ນ່າໃນຟາຂົມ (ດ້ານີ້)                                                                                                    | % เลือดห่อ                                 |                       |                   |     |
| ₽ ออกจากระบบ (00803323) | เลือกพ่อพันธ์ในฟาร์ม                                                                                                    | *                                          |                       |                   |     |
|                         |                                                                                                    |                                            |                       |                   |     |
|                         | ແມ່ໃນຟາຣົມ?                                                                                                    |                                            |                       |                   |     |
|                         |                                                                                                    |                                            |                       |                   |     |
|                         | ແມ່ໃนฟาร์ม (ຄ້າມี)                                                                                                    | % เลือดแม่                                 |                       |                   |     |
|                         | เลือกแม่พันธุ์ในฟาร์ม                                                                                                    | ·                                          |                       |                   |     |
|                         | <sup> </sup> <sup> </sup> <sup> </sup> <sup> </sup> <sup> </sup> <sup> </sup> <sup> </sup> <sup> </sup> <sup> </sup> <sup> </sup> |                                            |                       |                   |     |
|                         |                                                                                                    |                                            |                       |                   |     |
|                         |                                                                                                    |                                            |                       |                   | - 1 |
|                         |                                                                                                    |                                            |                       |                   |     |
|                         | Copyright © 2021 สหกรณ์ โคกระบือแพะแกะและปศุ                                                                                      | สัตว์อุบลราชธานี จำกัด - Programming by Ha | numanIT Co., Ltd.     |                   |     |

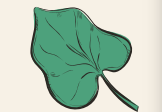

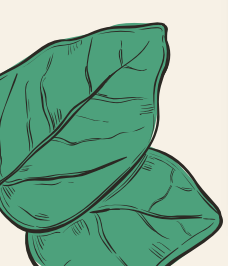

### กดปุ่มสีฟ้า เพิ่มข้อมูลสุขภาพสัตว์

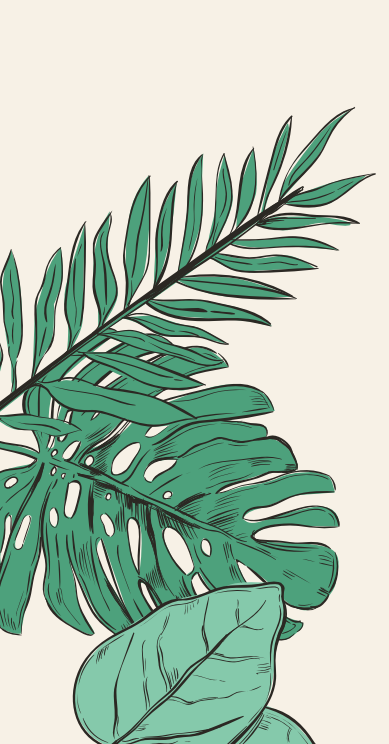

| 2                                  |                                                 | 🗶 ເມັນຕີອນັກແລະຮັບແຮັກແ                                |                       |                       |                      |
|------------------------------------|-------------------------------------------------|--------------------------------------------------------|-----------------------|-----------------------|----------------------|
| 🔋 นลอุบล 🛛 🖾                       | C)                                              |                                                        | <u> </u>              |                       | ชาญณรงค์ บัวศรี 🗸    |
|                                    | <b>บัญชา</b><br>หป้าหลัก / สัตว์ในฟาร์ม / บัณชา |                                                        |                       |                       |                      |
| 400 x 400                          | <b>€</b> มือนกลับ                               |                                                        |                       | 21                    | ຳແປະເກີ 🖍 ແກ້ໄປ 🗋 ລປ |
| ชาณณรงค์ บัวศรี<br>00803323        | รูปภาพ                                          |                                                        |                       |                       |                      |
| นาพรวม                             |                                                 |                                                        |                       |                       |                      |
| 🗿 แผงกวบคุม                        | บัญชา                                           |                                                        |                       |                       |                      |
| เมาซิก                             |                                                 |                                                        |                       |                       |                      |
| ] ปฏิทินเหตุการณ์                  | ข้อมูล 1 บัญชา                                  |                                                        |                       |                       |                      |
| ข้อมูลสมาชิก                       | ประเภทสัตว์                                     | 50                                                     | กลุ่ม                 | ພ່ອພັບຣຸ່/ແມ່ພັບຣຸ່   |                      |
| การจัดการฟาร์ม >                   | พันธุ์                                          | บรามัน                                                 | % เลือด               | 100                   |                      |
| <ul> <li>การจัดการสัตว์</li> </ul> | เบอร์                                           | 1                                                      | ชื่อ                  | ບັນຫ                  |                      |
| * การสั่งสินด้า                    | เพศ                                             | ų                                                      | วันเดือนปีเกิด        | 2019-03-19            |                      |
|                                    | น้ำหนักแรกเกิด (กก.)                            | 28                                                     | น้ำหนักปัจจุบัน (กก.) | 190                   |                      |
| P.aananas-uu (00803323)            | คะแบบร่างกาย                                    | 35                                                     | อายุ                  | 1 ปี 11 เดือน 12 วัน  |                      |
|                                    | ข้อมูลพ่อแม่พันธุ์ของ บัญชา                     |                                                        |                       |                       |                      |
|                                    | พันธุ์พ่อ                                       | (ໃນ່ຣະບຸ)                                              | % เลือดพ่อ            | (luis:ų)              |                      |
|                                    | ພັບຮຸ້ແມ່                                       | (ໃນ່ຣະບຸ)                                              | % เสือดแม่            | (ໃນ່ຣະບຸ)             |                      |
|                                    | ข้อมูลการเพิ่ม/แก้ไข                            |                                                        |                       |                       |                      |
|                                    | เพิ่มเมื่อ                                      | 27 n.w. 2021 00:24:29                                  | แก้ไขเมื่อ            | 27 n.w. 2021 00:24:29 |                      |
|                                    | เพิ่มโดย                                        | ชาณณรงค์ บัวครี                                        | ແກ້ໄขໂດຍ              | ชาณณรงค์ บัวศรี       |                      |
|                                    |                                                 |                                                        |                       |                       |                      |
|                                    | 01901                                           |                                                        |                       |                       |                      |
|                                    |                                                 | สุนภาพ                                                 |                       | การซึ่งน้ำหนัก        |                      |
|                                    | + เพิ่มข้อมูลสุขภาพ                             |                                                        |                       |                       |                      |
|                                    | # 0                                             | ำเบินการเมื่อ                                          | รายละเอียด            |                       |                      |
|                                    | ไม่พบผลสัพธ์                                    |                                                        |                       |                       |                      |
|                                    |                                                 |                                                        |                       |                       |                      |
|                                    |                                                 |                                                        |                       |                       |                      |
|                                    | onuright 0 2021 สมุครณ์ โดกระบัญเพษแดนเล        | ปศสัตว์อมลราชธามี จำกัด - Programming by HanumanIT Co. | Ltd.                  |                       |                      |

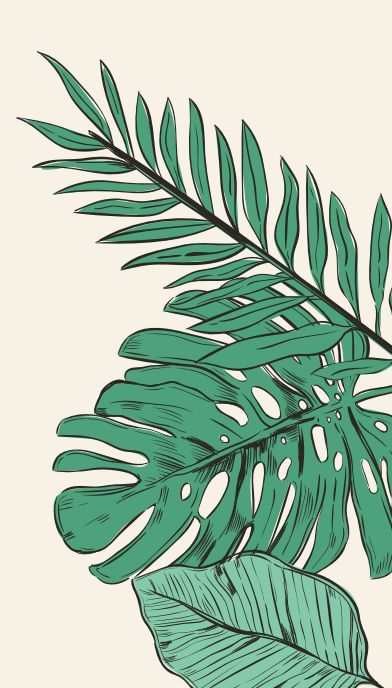

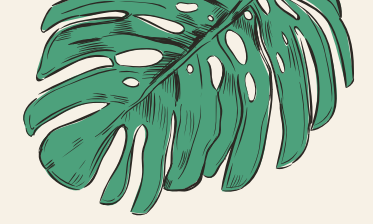

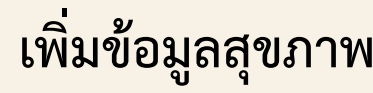

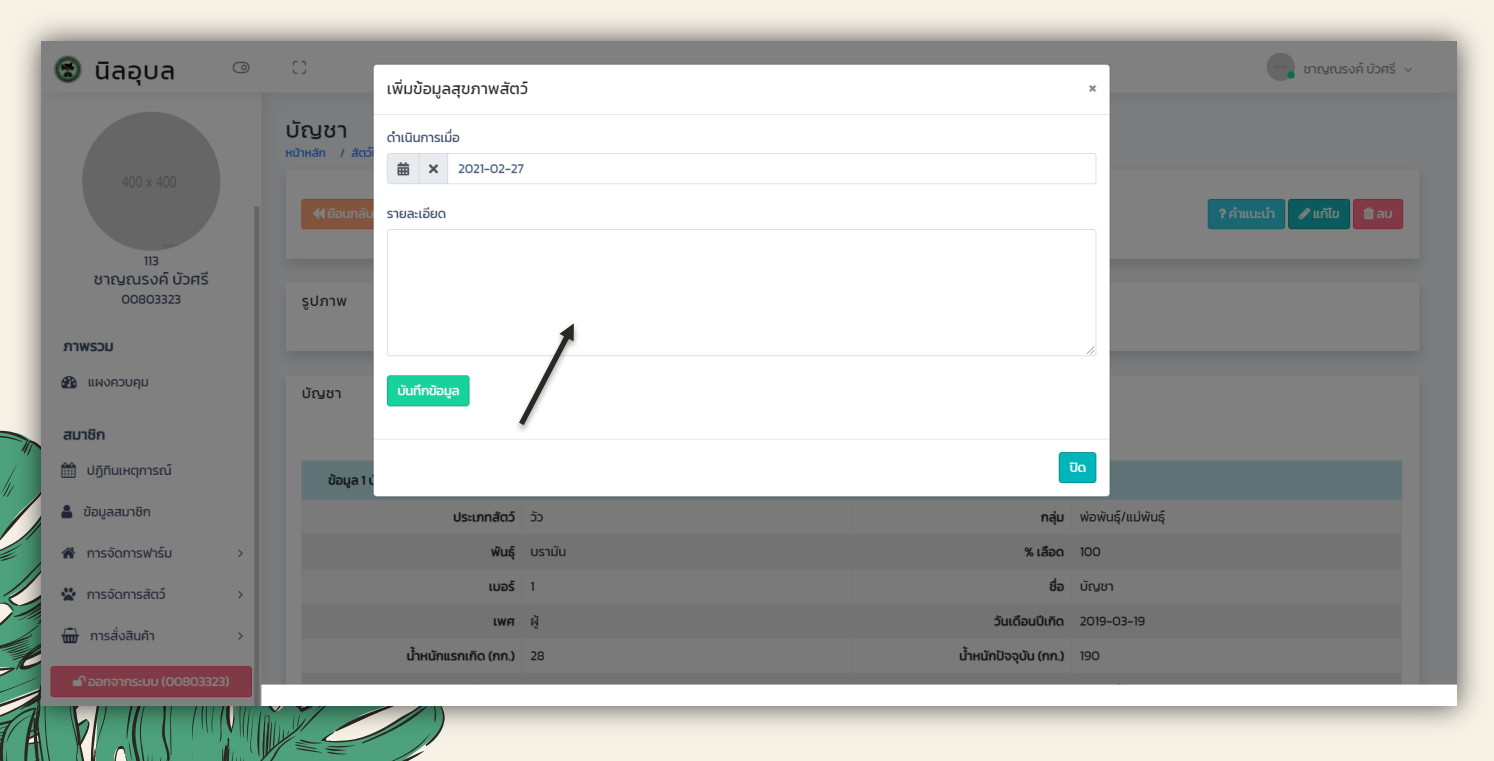

เพิ่มข้อมูลสุขภาพ

#### เปิดดูฟาร์ม

| 🗟 นิลอุบล 🛛 🔍                      | 8                                                                     | 💽 ชาญณรง |
|------------------------------------|-----------------------------------------------------------------------|----------|
| 113<br>ชาญณรงค์ บัวศรี<br>00803323 | รายการฟาร์ม<br>หน้าหลัก / รายการฟาร์ม<br>+ เพิ่มฟาร์ม                 |          |
| ภาพรวม                             |                                                                       |          |
| 🍘 แผงควบคุม                        |                                                                       |          |
| สมาชิก                             |                                                                       |          |
| 🋗 ปฏิทินเหตุการณ์                  | 600 x 600                                                             |          |
| 💄 ข้อมูลสมาชิก                     |                                                                       |          |
| 希 การจัดการฟาร์ม 🗸 🗸               |                                                                       |          |
| การจัดการฟาร์ม                     |                                                                       |          |
| 📽 การได้รับมาตรฐานฟาร์ม            | ทดสอบ                                                                 |          |
| 🐇 การจัดการสัตว์                   | 123/12 ตำบลขามใหญ่ อำเภอเมืองอุบลราชธานี จังหวัด<br>อุบลราชธานี 34000 |          |
| 💼 การสั่งสินค้า >                  | เปิดดุ กดสอม                                                          |          |
| 🗗 ออกจากระบบ (00803323)            |                                                                       |          |

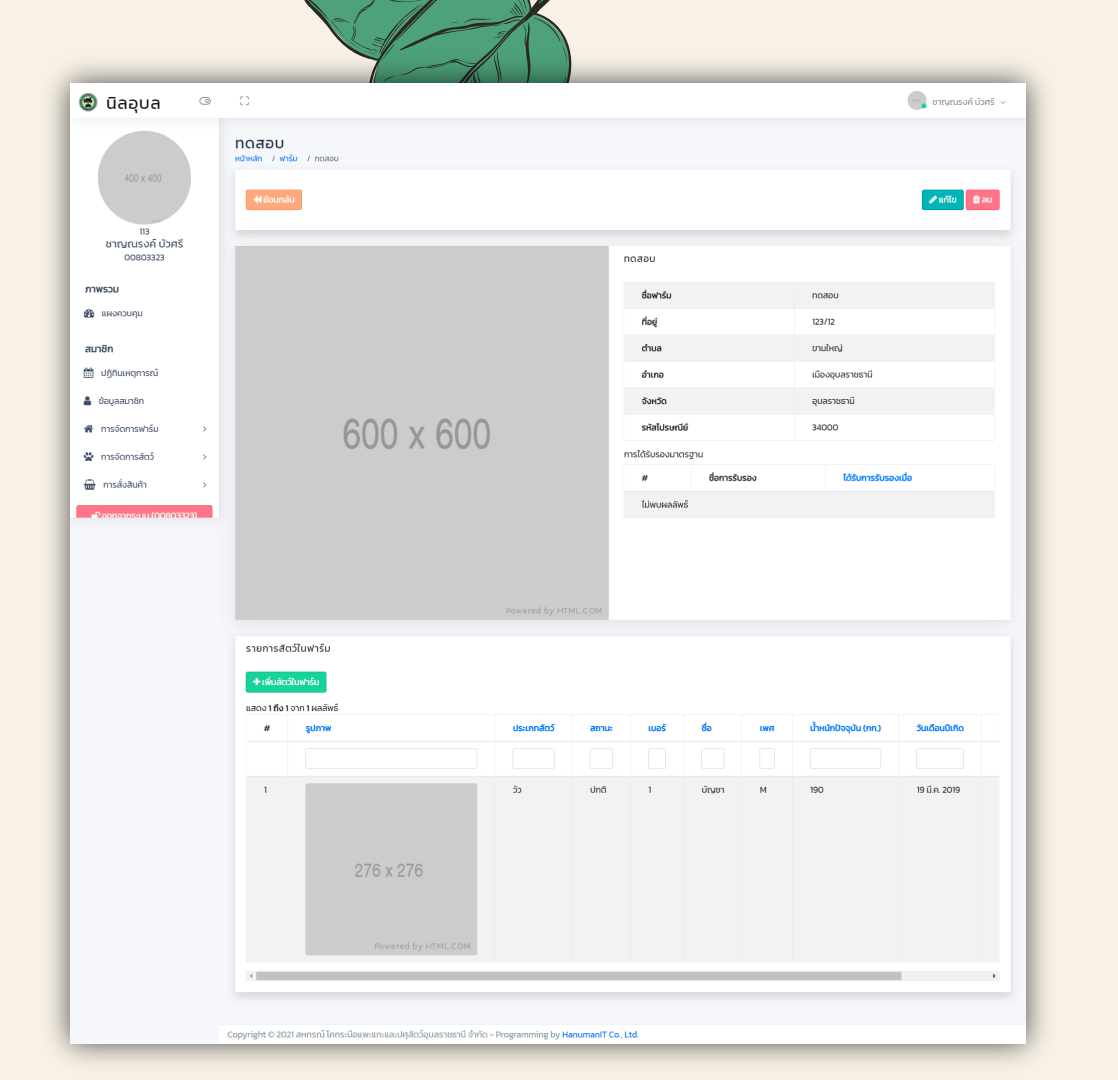

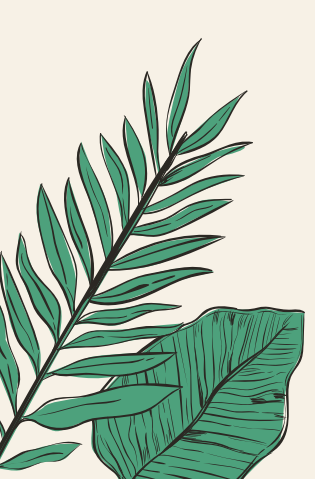